## Xantrex Gateway Quickstart Guide

Model Number/s: 808-1888

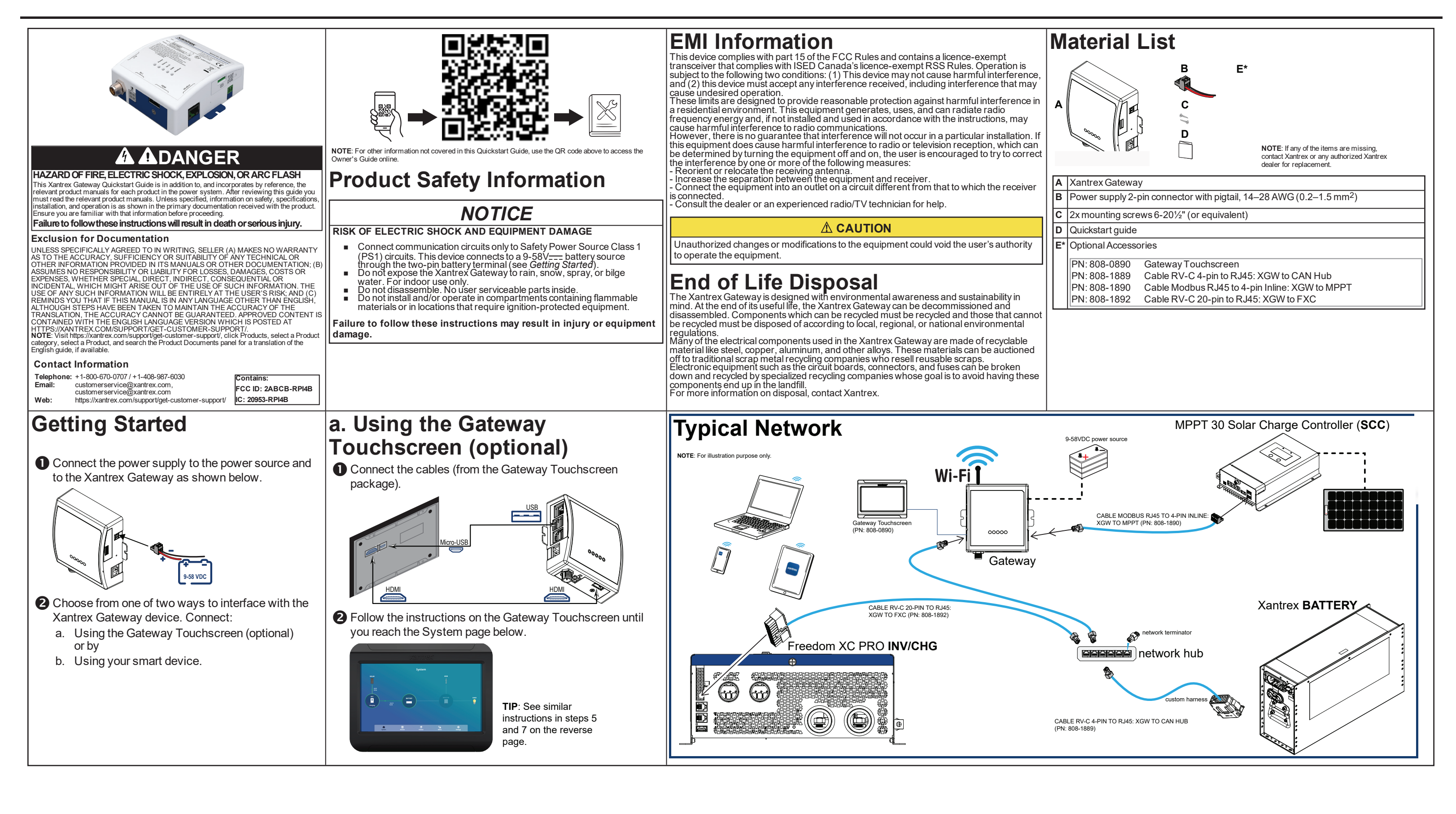

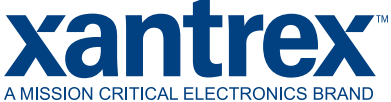

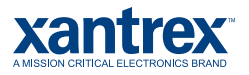

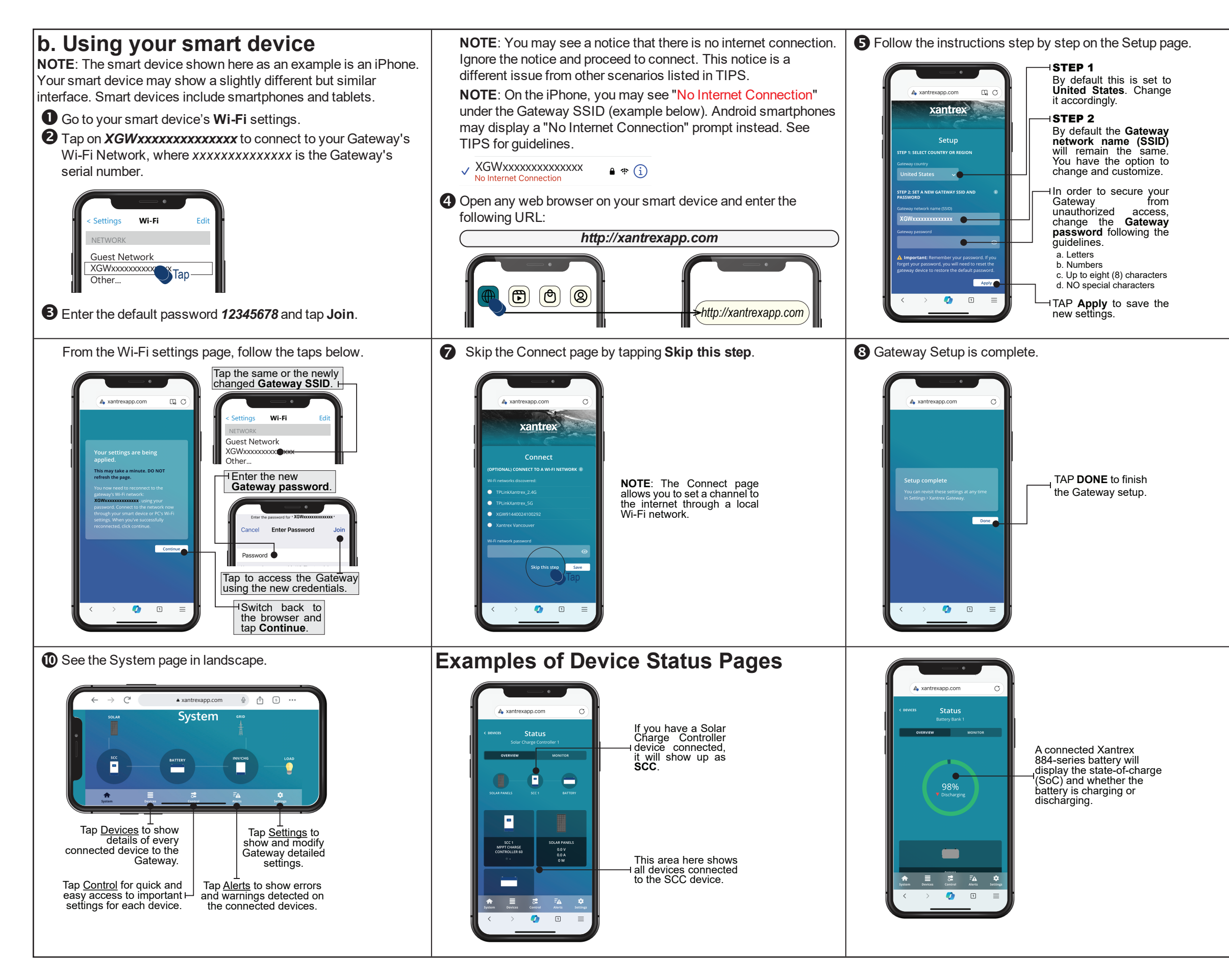

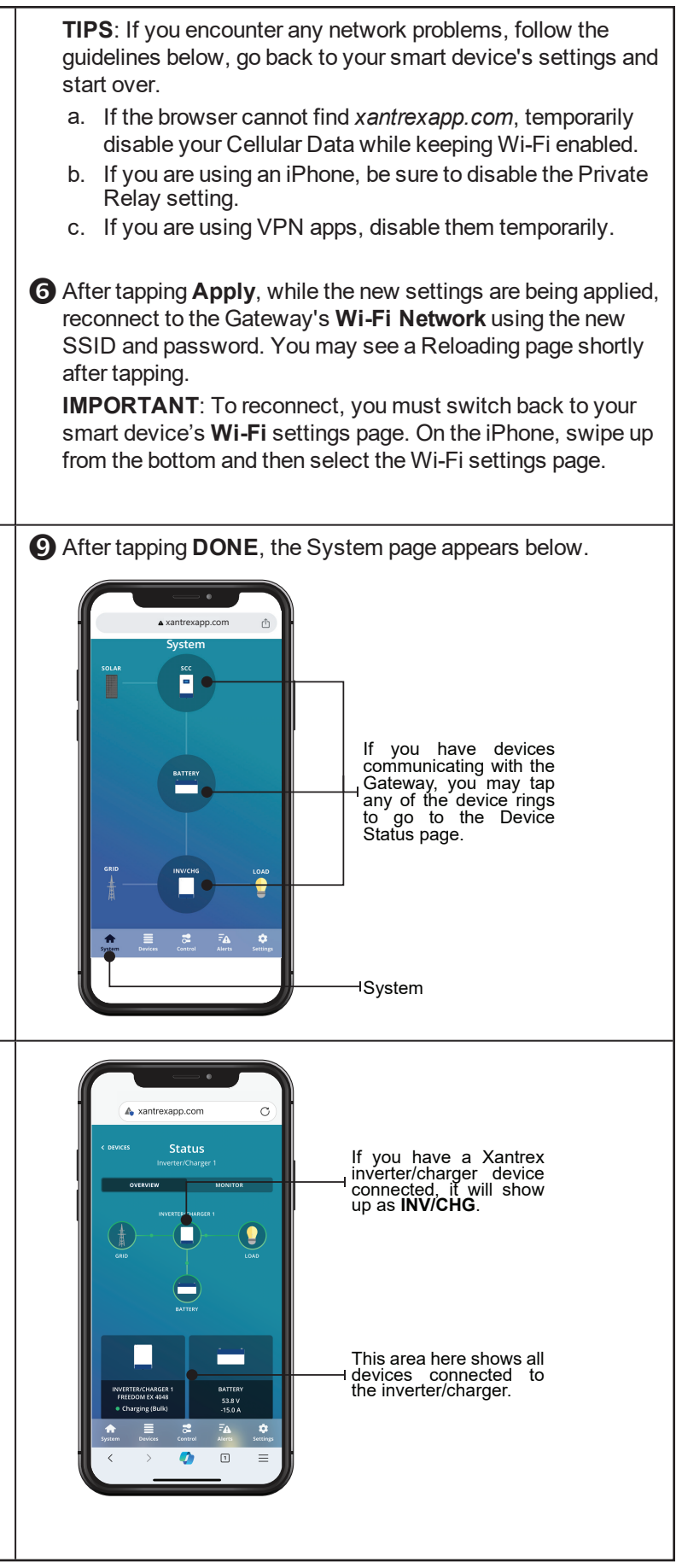